## SISTEM OTENTIKASI PENGGUNA JARINGAN HOTSPOTMENGGUNAKAN FREERADIUS DAN CAPTIVEPORTAL DI IST AKPRIND YOGYAKARTA

Bima Indra Sakti<sup>1</sup>, Edhy Sutanta<sup>2</sup>, Uning Lestari<sup>3</sup> Program Studi Teknik Informatika, Fakultas Teknologi Industri Institut Sains & Teknologi AKPRIND Yogyakarta Email : <sup>1</sup>bimaindrasakti@gmail.com, <sup>2</sup> edhy\_sst@yahoo.com, <sup>3</sup>uninglestari@akprind.ac.id

## ABSTRACT

The increasing number of internet users currently has a positive impact on the development of internet connection media. The different methods of authentication are used, starting with one password together with encryption methods such as WEP, WPA, or using a captative portal system that requires the user to enter a username and password to use the hotspot service. Application of this method requires software support FreeRADIUS and Captative Portal. FreeRADIUS software serves as a medium for authentication and authorization of user data, while the Captative Portal directs users to the authentication page. The system built is the user authentication user hotspot IST AKPRIND Yogyakarta.

Data collection in this research using interview method and literature study. Preparation includes problem identification and needs analysis and user authentication implementation of hotspot network using FreeRADIUS. System test is done by accessing hotspot service using SSID skripsi.net, by entering the username and password that has been given by BAA after student doing herregistrasi payment. The user user can access the hotspot service using the username and password provided by BAA.

This user-created hotspot user authentication system can limit the number of users and increase security in terms of authentication. Centralized data and authorization account with the application of username and password for each user.

Keyword: Hotspot Authentiction, Mikrotik, FreeRADIUS, Captive Portal, Internet.

### INTISARI

Peningkatan jumlah pengguna internet saat ini berdampak positif pada perkembangan media koneksi internet.Metode otentikasi yang digunakan berbeda-beda, mulai dengan menggunakan satu kata kunci (*password*) secara bersama dengan metode *enksripsi* seperti *WEP*, *WPA*, ataupun menggunakan sistem *captative portal* yang mengharuskan pengguna memasukan *username* dan *password* untuk menggunakan layanan *hotspot*. Penerapan metode ini membutuhkan *software* pendukung *FreeRADIUS* dan *Captative Portal*. *SoftwareFreeRADIUS* berfungsi sebagai media otentikasi dan otorisasi data pengguna, sedangkan *Captative Portal* mengarahkan pengguna ke halaman otentikasi.Sistem yang dibangun adalah otentiksi *user* pengguna *hotspot* si IST AKPRIND Yogyakarta.

Pengumpulan data pada penelitian ini menggunakan metode wawancara dan studi pustaka.Penyusunan meliputi identifikasi masalah dan analisis kebutuhanserta implementasi otentikasi *user* pengguna jaringan *hotspot*menggunakan *FreeRADIUS*. Pengujian sistem dilakukan dengan mengases layanan *hotspot* menggunakan *SSID* skripsi.net, dengan memasukkan *username* dan *password* yang telah diberikan pihak BAA setelah mahasiswa melakukan herregistrasi pembayaran.Hasil penelitian *user* pengguna dapat mengakses layanan *hotspot* menggunakan *username* dan *password* yang telah diberikan pihak pengguna dapat mengakses layanan *hotspot* menggunakan *username* dan *password* yang telah diberikan oleh BAA.

Sistem otentikasi *user* pengguna *hotspot* yang dibuat ini dapat membatasi jumlah pengguna dan meningkatkan keamanan dalam hal otentikasi. Tersentralisasinya data dan otorisasiaccount dengan penerapan *username* dan *password* untuk tiap *user*pengguna.

Kata Kunci: Otentikasi Hotspot, Mikrotik, FreeRADIUS, Captive Portal, Internet.

#### PENDAHULUAN

Peningkatan jumlah pengguna internet saat ini berdampak positif pada perkembangan media koneksi internet. Tuntunan *mobilitas* yang tinggi membuat banyak orang beralih menggunaan media pengaksesan internet berbasis *wireless* ketimbang media *wired*. Salah satu terobosan media *wireless* adalah pengembangan layanan akses internet berbasis *hotspot*. *Hotspot* adalahsebuah area dimana pada area tersebut tersedia koneksi internet *wireless* yang dapat diakses melalui *laptop, SmartPhone* maupun perangkat lainnya yang mendukung teknologi tersebut.

Metode otentikasi yang digunakan para penyedia layanan tersebut berbeda-beda, mulai dengan menggunakan satu kata kunci (*password*) secara bersama dengan metode *enksripsi* seperti *WEP*, *WPA*, ataupun menggunakan sistem *captative portal* yang mengharuskan pengguna memasukan *username* dan *password* untuk menggunakan layanan *hotspot*.Ditinjau dari aspek keamanan, penggunaan *captative portal* dengan metode satu kata kunci untuk satu pengguna lebih baik dibandingkan penggunaan satu kata kunci secara bersama-sama.Pada layanan ini pengguna terlebih dahulu harus memiliki *username* dan *password* yang telah dibuat oleh pengelola *hotspot*.

IST AKPRIND Yogyakarta saat ini sudah menyediakan layanan *hotspot*. Area berupa koneksi internet *wireless* yang dapat diakses mahasiswa, dosen, maupun karyawan, baik menggunakan *laptop, SmartPhone* maupun perangkat lainnya yang mendukung teknologi tersebut. *Hotspot* di IST AKPRIND Yogyakarta dikelola oleh *administrator* yang berada di ruang puskom. Dengan menggunakan*hotspot* tersebut,maka mahasiswa, dosen, maupun karyawan IST AKPRIND Yogyakarta bisa menikmati akses internet selama masih dalam area jangkauan *signalWiFi*kampustanpa harus menggunakan kabel. Layanan dapat mempercepat akses informasi bagi mahasiswa, dosen, maupun karyawan. Sistem otentikasi pengguna *hotspot* di IST AKPRIND menggunakan *username* dan *password* yang bisa digunakan bersama-sama, untuk itu diperlukan sistem otentikasi satu *password* hanya bisa digunakan oleh satu *user* pengguna. Sistem yang akan dibuat dalam penelitian ini diharapkan dapat memperbaiki layanan akses internet dalam aspek otentiasi *user* pengguna jaringan *hotspot* di IST AKRIND Yogyakarta.

Dengan sistem otentikasi yang diusulkan, maka pengguna yang dapat melakukan *login hotspot slot*A dan *slot* Bharus terlebih dahulu melakukan *registrasi* pembayaran. Setelah melakukan *registrasi* maka pengguna mendapat *username* dan *password* yang diberikan oleh BAA.*username* dan *password* tersebutdisiapkan oleh administrator jaringan *hotspot*IST AKPRIND Yogyakarta.

#### TINJAUAN PUSTAKA

Penelitian (Hadi, 2012) berhasil mendesain dan mengimplementasikan sistem otentikasi jaringan *hotspot* menggunakan *COOVACHILLI* dan *FreeRADIUS* pada Linux Ubuntu 10.04 LTS.Implementasi otentikasi jaringan *hotspot* tidak menggunakan *proxy server gateway* untuk koneksi internet komputer *client*, sehingga penggunaan *capative portal*masih perlu ditingkatkan.

Penelitian (Triambodo, 2014) membuat desain dan implementasi otentikasi jaringan *hotspot* menggunakan OS mikrotik dan *user manager*(Study Kasus: Ginanjar-Net Billing Hotspot).Penelitian ini membahas desain dan implementasi *hotspot* dimana menggunakan mikrotik untuk mengoptimalkan pengelolaan *bandwidth* pada setiap *client* yang mengakses internet.Namun dalam menampung *user*yang *online*masih terbatas.

Penelitian (Hannafi, 2014) membuat sistem otentiksi *FreeRadiusserver* pada jaringan *WiFi*. Dalam otentikasi jaringan tanpa kabel (*Wireless*) masih belum menggunakan metode pendukung terhadap teknologi mikrotik sebagai *Hotspot Server* dengan *FreeRadius* sebagai *Radius Server* dan hanya sebatas implementasi sistem otentikasi dari teknologi tersebut.

Penelitian berikutnya (Hanafi, 2015), berhasil mengimplementasi konsep *Multi-Nas*dengan mengintegrasikan *VPN Server*dan*Freeradius Server* dalam membangun sistem otentikasi jaringan *Wifi*.Penerapan sistem keamanan pendukung untuk menyediakan jaringan *Wifi* yang aman serta pengelolaan pengguna yang tertata melalui sistem otentikasi *FreeRadius server* dan terintegrasi konsep *Multi-Nas* dengan tujuan

untuk memudahkan pengelolaan pengguna, pemeliharaan sumberdaya jaringan meningkatkan keamanan akses internet dan jaringan *Wifi*.

Penelitian di atas menjadi acuan dalam pembuatan sistem otentikasi jaringan *hotspot*.Otentikasi*user* pengguna*hotspot*ditujukan untuk mendukung keamanan jaringan dapat menjadi lebih baik, karena *server* yang akan memverifikasi berdasarkan *username* dan *password*pengguna yang sudah tersimpan pada *database FreeRadius*. Metode yang digunakan yaitu *WPA Enterprise/RADIUS*. Pada *WPA Enterprise* ini menggunakan otentikasi 802.1X atau *EAP* (*Extensible Authentication Protocol*). *EAP* merupakan protokol*layer* 2 yang menggantikan *PAP* dan *CHAP*.

## PEMBAHASAN

Setelah konfigurasi *FreeRADIUS Server* dan *router mikrotik* selesai, maka berikutnya akan dilakukan pengujian kinerja dari *FreeRADIUS Server* dan *router mikrotik* untuk digunakan *login* dan akses *internet*. Alat yang digunakan untuk pengujian otentikasi pengguna jaringan *hotspot*adalah *browser*. Pengujian dilakukan berdasarkan *user* akses yang telah dibuat pada konfigurasi *hotspot*.

Pengujian Koneksi Internet ke router mikrotik

Pengujian dilakukan guna untuk mengetahui mikrotik sudah terhubung dengan sumber internet dan untuk memastikan apakah konfigurasi berjalan dengan baik. Pengujian yang dilakukan adalah pengujian *ping*ke *google.com*. Pengujian *ping* dilakukan dengan menggunakan *terminal* di *winbox*, apabila proses *ping* berhasil dapat dapastikan koneksi *internet* berjalan normal dan siap untuk di distribusikan ke jaringan *hotspot* dan jaringan lokal yang terhubung dengan *router mikrotik*. Proses *test ping google.com* dapat dilihat pada Gambar 1.

| Teminal                                      |       |     |       |               | X |
|----------------------------------------------|-------|-----|-------|---------------|---|
| expected command name (line 1 column 1)      |       |     |       |               | ٠ |
| [admin@MikroTik] > ping google.com           |       |     |       |               |   |
| SEQ HOST S                                   | SIZE  | TTL | TIME  | STATUS        |   |
| 0 74.125.24.102                              | 56    | 44  | 341ms |               |   |
| 1 74.125.24.102                              | 56    | 44  | 324ms |               |   |
| 2 74.125.24.102                              | 56    | 44  | 356ms |               |   |
| 3 74.125.24.102                              | 56    | 44  | 329ms |               |   |
| 4 74.125.24.102                              | 56    | 44  | 364ms |               |   |
| 5 74.125.24.102                              | 56    | 44  | 284ms |               |   |
| 6 74.125.24.102                              | 56    | 44  | 297ms |               |   |
| 7 74.125.24.102                              | 56    | 44  | 256ms |               |   |
| 8 74.125.24.102                              | 56    | 44  | 276ms |               |   |
| 9 74.125.24.102                              | 56    | 44  | 297ms |               |   |
| 10 74.125.24.102                             | 56    | 44  | 279ms |               |   |
| 11 74.125.24.102                             | 56    | 44  | 306ms |               |   |
| 12 74.125.24.102                             | 56    | 44  | 266ms |               |   |
| 13 74.125.24.102                             | 56    | 44  | 286ms |               |   |
| 14 74.125.24.102                             | 56    | 44  | 306ms |               |   |
| 15 74.125.24.102                             | 56    | 44  | 266ms |               |   |
| 16 74.125.24.102                             | 56    | 44  | 286ms |               |   |
| 17 74.125.24.102                             | 56    | 44  | 306m# |               |   |
| 18 74.125.24.102                             | 56    | 44  | 303ms |               |   |
| 19 74.125.24.102                             | 56    | 44  | 256ms |               |   |
| sent=20 received=20 packet-loss=0% min-rtt=2 | 256m# | avg | -rtt= | 299m <i>s</i> | ٠ |
| <u> </u>                                     |       |     |       |               |   |

Gambar 1 Pengujian ping ke google.com

Pada tahap pengujian ini adalah tahap pada komputer pengguna *hotspot.User* pengguna *hotspot* melakukan pencarian koneksi dengan sinyal *wireless* pada jaringan *wireless*Skripsi.net. Hasil pengujian dapat dilihat pada Gambar 2.

| Not connected                                                     |   |  |  |  |  |  |
|-------------------------------------------------------------------|---|--|--|--|--|--|
| Connections are available                                         |   |  |  |  |  |  |
| Dial-up and VPN                                                   |   |  |  |  |  |  |
| Telkomsel                                                         | _ |  |  |  |  |  |
| Wireless Network Connection                                       | - |  |  |  |  |  |
| Skripsi.net                                                       |   |  |  |  |  |  |
| Information sent over this network<br>might be visible to others. |   |  |  |  |  |  |
| Connect automatically                                             |   |  |  |  |  |  |
| uFi_8FBD31                                                        |   |  |  |  |  |  |
| PRO-ENA                                                           | - |  |  |  |  |  |

Gambar 2SSID jaringan hotspot

Berikut adalah hasil pengujian setelah *client* berhasil koneksi pada jaringan *hotspot*skripsi.net. Pengguna di *redirect* ke halaman *captive portal hostpot*untuk

melakukan masukan *username* dan *password*. Pengujian yang dilakukan adalah denganmengakses halamanpada *browser<u>http://skripsi.net</u>*. Untuk tampilan *page login hostpot* dapat dilihat pada Gambar 3.

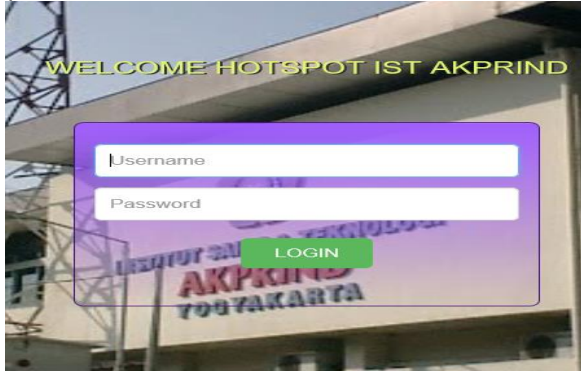

Gambar 3 Page login hostpot Akprind

Pengujian *login* otentikasi *hotspot* dilakukan dengan dua cara, yaitu dengan *login* menggunakan *username, password* yang *failed* dan *login* menggunakan *username, password* yang telah tersimpan dalam *database FreeRADIUS*. Pengujian yang dilakukan mengakses halaman *login* pada *browser<u>http://skripsi.net</u>dengan mengisi username* dan *password*,

1. Pada pengujian ini, *user* pengguna *hotspot* menggunakan *password failed*. Pengujian dapat dilihat pada Gambar 4.

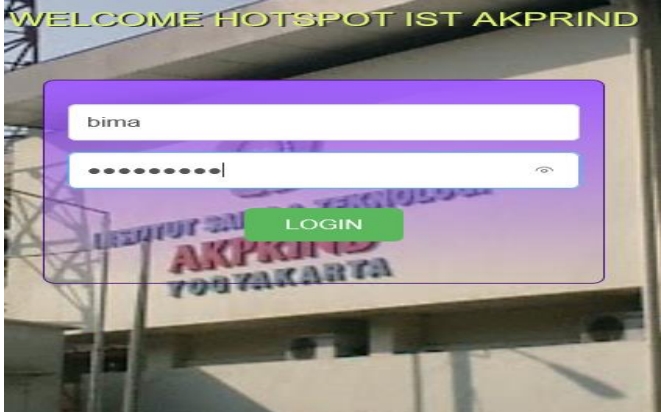

Gambar 4 Pengujian dengan passwordfailed

Dari hasil *input password* yang *failed* maka akan muncul pesan *RADIUS server* tidak merespon, seperti pada tampilan Gambar 5.

|    | ELCOME FIOTSPOT IST AKPRIND           | IT  |
|----|---------------------------------------|-----|
| 10 | bima                                  |     |
|    | LOGIN<br>RADIUS server tidak merespon | T-L |
|    | TOBTAKARTA                            |     |

Gambar 5 Pesan RADIUS server tidak merespon

2. Pada pengujian ini, *user*pengguna *hotspot* menggunakan *username* dan *password* yang telah tersimpan di *FreeRADIUS server*. Setelah berhasil melakukan *login*, maka *user* pengguna *hotspot* dapat mengakses situs *google.com*, *youtube.com* 

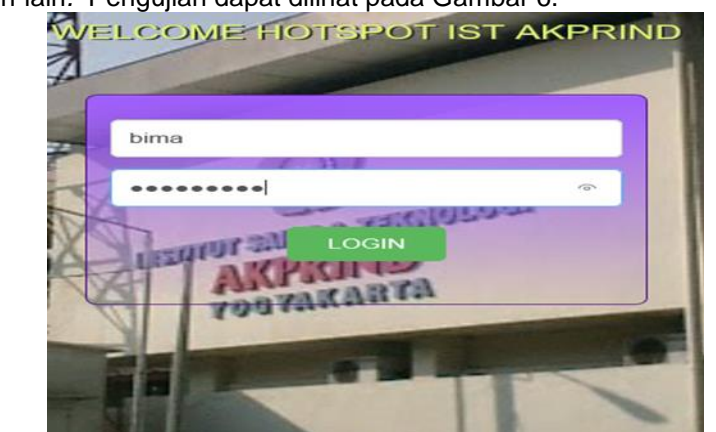

dan lain-lain. Pengujian dapat dilihat pada Gambar 6.

Gambar 6 Pengujian dengan passwordFreeRADIUS

Melihat status *login user,* pengguna *hotspot* dapat melihat status login dengan mengetik *skripsi.net/status* pada browser. Dari Gambar 5 dapat dilihat bahwasannya *user* pengguna dengan nama bima berhasil melakukan *login* dengan mendapatkan IP *address*192.168.10.241, kecepatan untuk *upload* adalah 70.6 *KiB* dan untuk *download* sebesar 426.5 *KiB*telah terhubung dengan jaringan selama 35 *second*. Hasilnya dapat dilihat pada Gambar 7.

| welcome binna | me bima! | Welcome |
|---------------|----------|---------|
|---------------|----------|---------|

| IP address:     | 192.168.10.241       |
|-----------------|----------------------|
| bytes up/down:  | 70.6 KiB / 426.5 KiB |
| connected:      | 35s                  |
| status refresh: | 1m                   |

log off

Gambar 7 Status login user pengguna hotspot

Pada tahap ini dilakukan pemantauan *user* pengguna*hotspot* yang sedang terhubung dengan jaringan *wireless* Skripsi.net, agar *admin* server dapat memantau pengguna *hotspot* yang sedang melakukan *browsing*, *download* dan *upload*. Pada tahap ini,*user*pengguna sudah di *limit bandwidth* pada penggunaan*hotspot*.Pemantauan pengguna*hotspot*dapat dilihat pada Gambar 8.

| lotapot                      |        |          |       |               |         |                       |             |               |               |             |            |
|------------------------------|--------|----------|-------|---------------|---------|-----------------------|-------------|---------------|---------------|-------------|------------|
| Servers Server I             |        | Profiles | Users | User Profiles | Active  | Hosts                 | IP Bindings | Service Ports | Walled Garden | Walled Gard | en IP List |
| - 7                          |        | ller     |       | Benzia        |         |                       | (latera)    | 14. 7         | Paulus To     | 0.04        | T. D. L.   |
| Server                       | 1      | User     |       | Lomain        | ADDLESS |                       | Uptime      | ide lime      | 2688IOU IIIL  | ne hx riate | 1X P\800   |
| R 😭hot                       | spot 1 | nta      |       |               | 192.168 | 10.252                | 00:01       | 37 00         | 00:01         | 20,4 kb     | 134.7k     |
| and the second second second |        |          |       |               |         | And the second second |             |               |               |             |            |

Gambar 8 User pengguna hotspot aktif

Pada Gambar 8 dapat dilihat pada *router mikrotik*, pengguna *hotspot* yang sedang aktif yaitu dengan *username* nitadengan *IP address* 192.168.10.252 dan *username* bima denga *IP address* 192.168.10.253. Salah satu pemantauan *user*penggunadengan trafik grafik pada *profil* nita yang sedang aktif dapat diketahui bahwasannya kecepatan *upload* sebesar *1920 bps* dan kecepatan untuk *download* sebesar *1112 bps*. Trafik *user* pengguna aktifdapat dilihatpada Gambar 9.

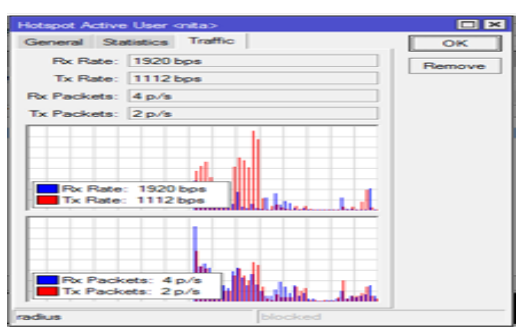

Gambar 9 Trafik user pengguna aktif

Langkah selanjutnya yaitu dilakukan pengujian guna melihat kecepatan *download* dan *upload*. pada tahap ini dilakukan pengujian **speedtest** dengan menggunakan uji coba pada *situs***www.speedtest.net** pada salah satu *PC* pengguna *hotspot*. Pengujain menggunakan *speedtest* dilakukan pada saat melakukan *download* software *IDM* yang berukuran sebesar 6.9Mb. Berdasarkan Gambar IV.25 dapat diketahui kecepatan *download* sebesar 0.16Mbps dan kecepatan *upload* sebesar 0.01Mbps. Hasil pengujian dapat dilihat pada Gambar 10.

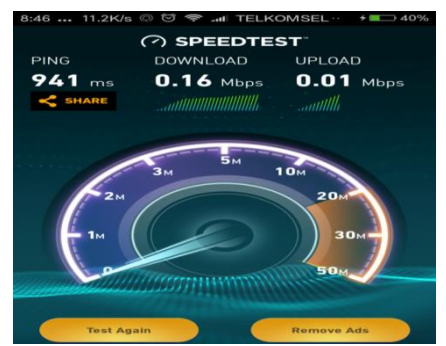

Gambar 10 Hasil pengujian menggunakan speedtest

Pengujian *download*pada koneksi *hotspot* mengunakan *username* dan *password* yang telah tersimpan di *database FreeRADIUS*.Berdasarkan pengujain *download* menggunakan *software UCBrowser* diketahui kecepatan *download* yang didapatkan adalah sebesar 23 KB/d dengan ukuran file sebesar 6.9MB, dan waktu yang diperlukan untuk selesai melakukan *download* adalah selama 5 menit. Hasil pengujian *download*dapat dilihat pada Gambar 11.

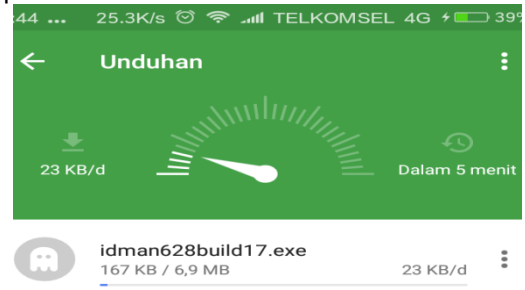

Gambar 11 Pengujian download menggunakan UCBrowser

# Kelebihan dan Kekurangan

Kelebihan

1. *User*pengguna yang dapat megakses layanan jaringan *hotspot* yaitu mahasiswa yang sudah mendapat *username* dan *password* setelah melakukan pembayaran registrasi.

- 2. Satu *username* dan *password* hanya bisa dipakai oleh satu *user* pengguna pada saat bersamaan. *Username* dan *password* mahasiswa tersimpan pada *database FreeRADIUS*. Hasil pengujian dapat dilihat pada Gambar 6.
- 3. Database mahasiswa yaitu username dan password tersimpan pada server RADIUS, sehingga apabila terjadi problem pada mikrotik database mahasiswa yang sudah terdaftar tetap aman. Database yang tersimpan pada server RADIUS dapat dilihat pada Tabel IV.3.

Kekurangan

1. Administrator melakukan input username dan password untuk mahasiswa yang telah melakukan pembayaran registrasi masih dengan cara manual, yaitu dengan input satu persatu.

mysql –u root –p use radius; insert into radcheck (*user*name,attribute,value) values('bima','Password','101051069'); insert into radcheck (*user*name,attribute,value) values('fahri','Password',' 101051001'); insert into radcheck (*user*name,attribute,value) values('amri','Password',' 101051002'); insert into radcheck (*user*name.attribute.value)

2. User pengguna lain dapat mengakses layanan jaringan *hotspot* meski belum melakukan pembayaran registrasi, jika *user* pengguna lain mengetahui *username* dan *password* yang tersimpan di *database FreeRADIUS*.

### KESIMPULAN

Kesimpulan yang dapat diambil dari evaluasi sistem otentikasi hotspot menggunakan FreeRADIUS adalah:

- 1. Sebelum menggunakansistem otentikasi *FreeRADIUS*, *user* pengguna dapat mengakses layanan *hotspot* di IST AKPRIND dengan menggunakan satu *username* dan *password* yang sama dalam waktu yang besamaan, namun dengan adanya sistem otentikasi berdasarkan pembayaran registrasi mahasiswa, satu *username* dan *password* hanya bisa digunakan oleh satu *user* pengguna dalam waktu yang bersamaan.
- 2. Mikrotik dapat berkomunikasi dengan *FreeRADIUS*, sehingga proses otentikasi dapat berjalan.
- 3. Dengan *database* pengguna yang tersimpan di *server Radius* maka jika terjadi problem pada mikrotik, data tetap aman.
- 4. Untuk kecepatan *download* dan *upload* pada *hotspot* di IST AKPRIND dengan sistem otentikasi sebelumnya lebih cepat dibandingkan dengan sistem otentikasi yang dibuat pada penelitian ini.

## DAFTAR PUSTAKA

- Hadi, S. (2012). Desain Dan Implementasi Otentikasi Jaringan Hotspot Menggunakan COOVACHILLI dan FREERADIUS Pada Linux Ubuntu 10.04 LTS.
- Hanafi, M. I. (2015). Implementasi Konsep Multi-Nas Dengan Mengintegrasikan VPN SERVER DAN FREERADIUS SERVER Dalam Membangun Sistem Otentikasi Jaringan Wifi.

Hannafi. (2014). Sistem Otentiksi FreeRADIUS server Pada Jaringan WiFi.

Triambodo, D. A. (2014). Desain dan Implementasi Otentikasi Jaringan Hotspot Menggunakan OS Mikrotik dan User Manager(Study Kasus:Ginanjar-Net Billing Hotspot).